**Process Control** 

# FOUNDATION Fieldbus<sup>™</sup> Device Configuration

Courseware Sample 86002-F0

Order no.: 86002-10 First Edition Revision level: 02/2015

By the staff of Festo Didactic

© Festo Didactic Ltée/Ltd, Quebec, Canada 2014 Internet: www.festo-didactic.com e-mail: did@de.festo.com

Printed in Canada All rights reserved ISBN 978-2-89640-464-3 (Printed version) ISBN 978-2-89747-204-7 (CD-ROM) Legal Deposit – Bibliothèque et Archives nationales du Québec, 2014 Legal Deposit – Library and Archives Canada, 2014

The purchaser shall receive a single right of use which is non-exclusive, non-time-limited and limited geographically to use at the purchaser's site/location as follows.

The purchaser shall be entitled to use the work to train his/her staff at the purchaser's site/location and shall also be entitled to use parts of the copyright material as the basis for the production of his/her own training documentation for the training of his/her staff at the purchaser's site/location with acknowledgement of source and to make copies for this purpose. In the case of schools/technical colleges, training centers, and universities, the right of use shall also include use by school and college students and trainees at the purchaser's site/location for teaching purposes.

The right of use shall in all cases exclude the right to publish the copyright material or to make this available for use on intranet, Internet and LMS platforms and databases such as Moodle, which allow access by a wide variety of users, including those outside of the purchaser's site/location.

Entitlement to other rights relating to reproductions, copies, adaptations, translations, microfilming and transfer to and storage and processing in electronic systems, no matter whether in whole or in part, shall require the prior consent of Festo Didactic GmbH & Co. KG.

Information in this document is subject to change without notice and does not represent a commitment on the part of Festo Didactic. The Festo materials described in this document are furnished under a license agreement or a nondisclosure agreement.

Festo Didactic recognizes product names as trademarks or registered trademarks of their respective holders.

All other trademarks are the property of their respective owners. Other trademarks and trade names may be used in this document to refer to either the entity claiming the marks and names or their products. Festo Didactic disclaims any proprietary interest in trademarks and trade names other than its own.

## Safety and Common Symbols

The following safety and common symbols may be used in this manual and on the equipment:

| Symbol          | Description                                                                                                    |
|-----------------|----------------------------------------------------------------------------------------------------|
| <b>A</b> DANGER | <b>DANGER</b> indicates a hazard with a high level of risk which, if not avoided, will result in death or serious injury.                                                                       |
| A WARNING       | <b>WARNING</b> indicates a hazard with a medium level of risk which, if not avoided, could result in death or serious injury.                                                                   |
|                 | <b>CAUTION</b> indicates a hazard with a low level of risk which, if not avoided, could result in minor or moderate injury.                                                                     |
| CAUTION         | <b>CAUTION</b> used without the <i>Caution, risk of danger</i> sign $\Lambda$ , indicates a hazard with a potentially hazardous situation which, if not avoided, may result in property damage. |
| A               | Caution, risk of electric shock                                                                                                    |
|                 | Caution, hot surface                                                                                                    |
|                 | Caution, risk of danger                                                                                                    |
|                 | Caution, lifting hazard                                                                                                    |
|                 | Caution, hand entanglement hazard                                                                                                    |
|                 | Notice, non-ionizing radiation                                                                                                    |
|                 | Direct current                                                                                                    |
| $\sim$          | Alternating current                                                                                                    |
| $\sim$          | Both direct and alternating current                                                                                                    |
| 3~              | Three-phase alternating current                                                                                                    |
| <u> </u>        | Earth (ground) terminal                                                                                                    |

## Safety and Common Symbols

| Symbol        | Description                                                                  |
|---------------|------------------------------------------------------------------------------|
|               | Protective conductor terminal                                                |
| $\rightarrow$ | Frame or chassis terminal                                                    |
| Å             | Equipotentiality                                                             |
|               | On (supply)                                                                  |
| 0             | Off (supply)                                                                 |
|               | Equipment protected throughout by double insulation or reinforced insulation |
| Д             | In position of a bi-stable push control                                      |
|               | Out position of a bi-stable push control                                     |

## Table of Contents

| Preface     |                                                      | VII  |
|-------------|------------------------------------------------------|------|
| About This  | Manual                                               | XI   |
| To the Inst | tructor                                              | XIII |
| Unit 1      | FOUNDATION Fieldbus Protocol Overview                | 1    |
|             | DISCUSSION OF FUNDAMENTALS                           | 1    |
|             | History                                              | 1    |
|             | Network topologies                                   | 1    |
|             | HSE level (control backbone)                         | 2    |
|             | H1 level (field network)                             | 3    |
|             | Topology variations                                  | 3    |
|             | Function block model                                 | 4    |
|             | Standard function blocks                             | 5    |
|             | Flexible function blocks                             | 7    |
|             | Communication features                               | 7    |
|             | Link Active Scheduler                                | 7    |
|             | Cyclic and acyclic communication                     | 7    |
|             | FF Loop control example                              | 8    |
| Unit 2      | Device Configuration via Software                    | 15   |
|             | DISCUSSION OF FUNDAMENTALS                           | 15   |
|             | FOUNDATION Fieldbus device management                | 15   |
|             | FOUNDATION Fieldbus Software Configurator            |      |
|             | (FieldCare)                                          | 16   |
|             | Connection considerations                            | 17   |
| Ex. 2-1     | Differential-Pressure Transmitter Configuration      | 19   |
|             | DISCUSSION                                           | 19   |
|             | Parameter blocks                                     | 19   |
|             | Procedure                                            | 20   |
|             | Setup and connections                                | 20   |
|             | Communication with FieldCare                         | 20   |
|             | Unlocking the device                                 | 22   |
|             | Setting the language                                 | 24   |
|             | Resetting to factory settings                        | 25   |
|             | Commissioning                                        | 26   |
|             | Commissioning for differential pressure measurements |      |
|             | Commissioning for flow rate measurements             | 30   |
|             | Commissioning for level measurements                 | 34   |
|             | I esting the transmitter                             | 38   |

## Table of Contents

| Ex. 2-2    | Control Valve Configuration (Optional)  | 41       |
|------------|-----------------------------------------|----------|
|            | DISCUSSION                              | 41       |
|            | The control valve and its controller    | 41       |
|            | Parameter blocks                        | 42       |
|            | Procedure                               | 43       |
|            | Setup and connections                   | 43       |
|            | Communication with FieldCare            | 44       |
|            | Changing the mode of the valve          | 47       |
|            | Resetting to factory settings           |          |
|            | Autocalibration of the valve            | 49       |
|            | Inverting the action of the valve       | 51       |
|            | Testing the valve                       | 52       |
| Appendix A | Conversion Table                        | 59       |
| Appendix B | Installation and Configuration          | 61       |
|            | FieldCare installation                  | 61       |
|            | DeviceDTMs and iDTMs installation       |          |
|            | Rockwell bridge (FFLD) DTM installation | 71       |
|            | Updating the catalog                    | 79       |
|            | Downloading new DTMs                    | 81       |
|            | Configuring the FFLD macro              |          |
|            |                                         |          |
|            | Preliminary steps                       | 82       |
|            | Preliminary steps<br>FFLD macro         | 82<br>83 |
| Acronyms   | Preliminary steps<br>FFLD macro         | 82<br>   |
| Acronyms   | Preliminary steps<br>FFLD macro         |          |

### Preface

Automated process control offers so many advantages over manual control that the majority of today's industrial processes use it to some extent. Breweries, wastewater treatment plants, mining facilities, and the automotive industry are just a few industries that benefit from automated process control systems.

Maintaining process variables such as pressure, flow, level, temperature, and pH within a desired operating range is of the utmost importance when manufacturing products with a predictable composition and quality.

The Instrumentation and Process Control Training System, series 353X, is a state-of-the-art system that faithfully reproduces an industrial environment. Throughout this course, students develop skills in the installation and operation of equipment used in the process control field. The use of modern, industrial-grade equipment is instrumental in teaching theoretical and hands-on knowledge required to work in the process control industry.

The modularity of the system allows the instructor to select the equipment required to meet the objectives of a specific course. Two mobile workstations, on which all of the equipment is installed, form the basis of the system. Several optional components used in pressure, flow, level, temperature, and pH control loops are available, as well as various valves, calibration equipment, and software. These add-ons can replace basic components having the same functionality, depending on the context. During control exercises, a variety of controllers can be used interchangeably depending on the instructor's preference.

We hope that your learning experience with the Instrumentation and Process Control Training System will be the first step toward a successful career in the process control industry.

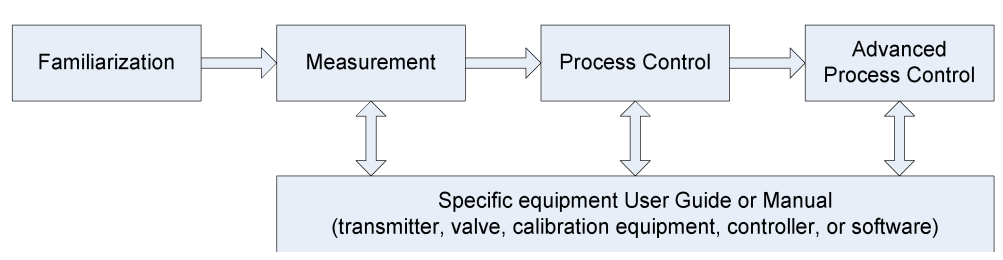

#### Standard Learning Path

### Preface

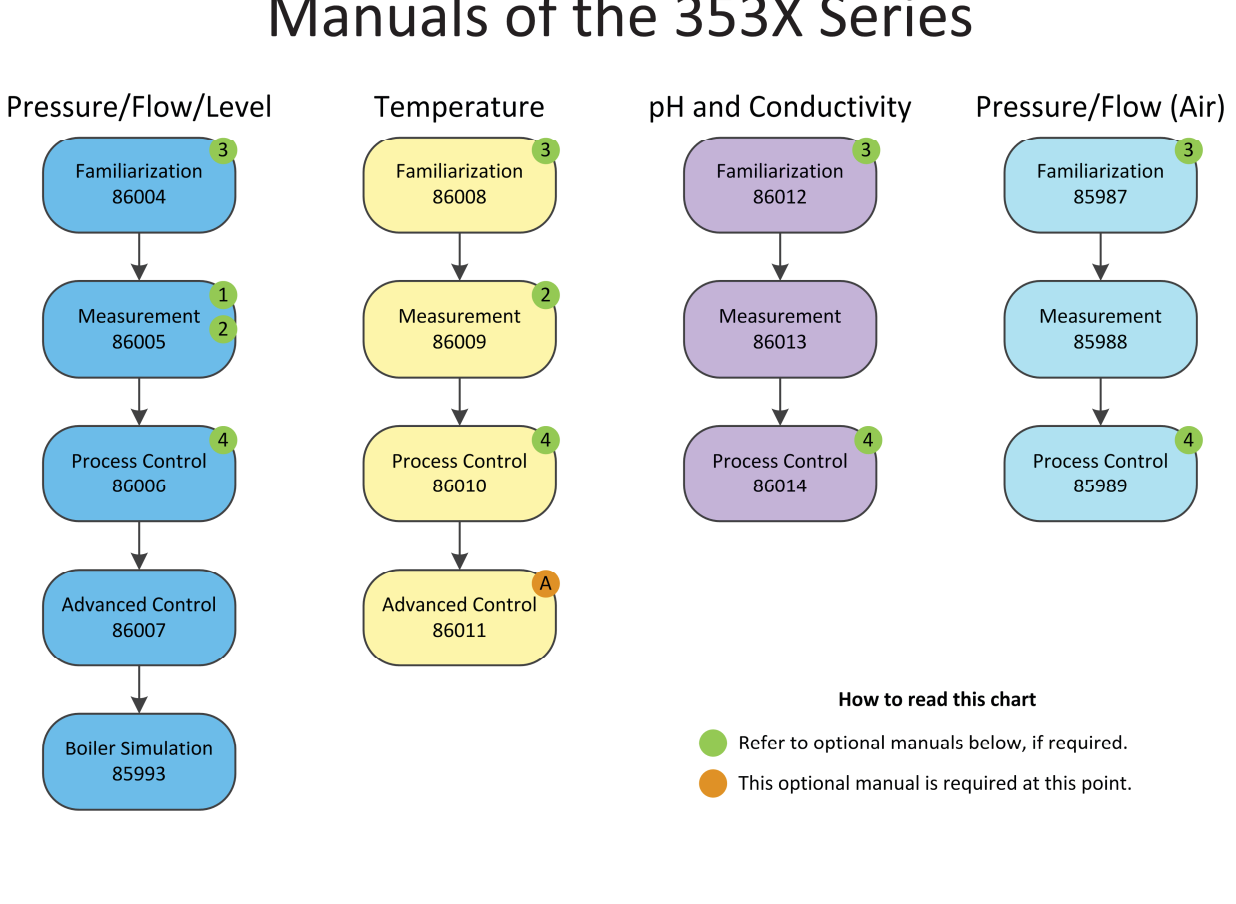

# Manuals of the 353X Series

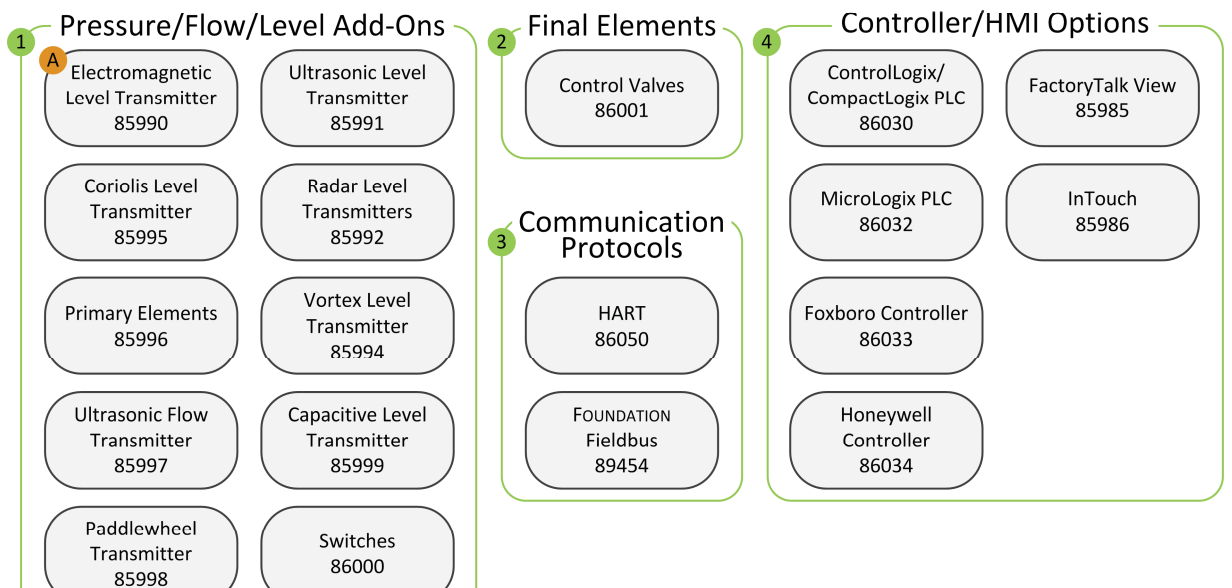

## Table of Contents

We invite readers of this manual to send us their tips, feedback, and suggestions for improving the book.

Please send these to did@de.festo.com.

The authors and Festo Didactic look forward to your comments.

#### Safety considerations

Safety symbols that may be used in this manual and on the equipment are listed in the Safety Symbols table at the beginning of the manual.

Safety procedures related to the tasks that you will be asked to perform are indicated in each exercise.

Make sure that you are wearing appropriate protective equipment when performing the tasks. You should never perform a task if you have any reason to think that a manipulation could be dangerous for you or your teammates.

#### Systems of units

Units are expressed using the International System of Units (SI) followed by the units expressed in the U.S. customary system of units (between parentheses).

### To the Instructor

You will find in this Instructor Guide all the elements included in the Student Manual together with the answers to all questions, results of measurements, graphs, explanations, suggestions, and, in some cases, instructions to help you guide the students through their learning process. All the information that applies to you is placed between markers and appears in red.

#### Accuracy of measurements

The numerical results of the hands-on exercises may differ from one student to another. For this reason, the results and answers given in this manual should be considered as a guide. Students who correctly performed the exercises should expect to demonstrate the principles involved and make observations and measurements similar to those given as answers.

Sample Exercise Extracted from the Student Manual and the Instructor Guide

# Exercise 2-1

### Differential-Pressure Transmitter Configuration

| EXERCISE OBJECTIVE | Become familiar with the configuration of a FOUNDATION Fieldbus differential-<br>pressure transmitter.      |
|--------------------|----------------------------------------------------------------------------------------------------|
| DISCUSSION OUTLINE | <ul><li>The Discussion of this exercise covers the following points:</li><li>Parameter blocks</li></ul>     |
| DISCUSSION         | The DP transmitter is described in the <i>Familiarization</i> manual (P/N 85980-E0, 85987-E0, or 86004-E0). |

The DTM for the DP transmitter is part of Endress+Hauser's FOUNDATION Fieldbus DTM package provided on the *FieldCare* installation DVD.

#### Parameter blocks

Figure 2-3 shows the blocks of the differential-pressure DTM, as they appear in *FieldCare* when the device is connected. The DP transmitter has one resource block, five transducer blocks, and an analog input function block. The analog input function block takes its data from the pressure transducer block, processes it, and publishes it over the FF network.

| PDIT01_PMD75 (               | Online Parame    | eterize) 🔀                       |                             |                |                          |          | ×            |
|------------------------------|------------------|----------------------------------|-----------------------------|----------------|--------------------------|----------|--------------|
| Language                     |                  |                                  |                             |                |                          |          |              |
|                              | 🦻 🤋              |                                  |                             |                |                          |          |              |
| Devi                         | ceType:          | Deltabar S / PMx 7x / FF         | / V3.00.xx Device Revision: | 6 P            | rimary Value, Value: 💦 - | 0.064646 | 4 % _+       |
| Devi                         | ce ID:           | 0×1009                           | PD Tag:                     | PDIT01_PMD75 5 | econdary Value, Value: 2 | 23.0     | °C           |
| instr                        | rument Health    | Status 🗹 OK                      |                             |                |                          |          |              |
| Label                        | [                | Туре                             | Tag                         | Target         |                          | Actual   | Normal State |
| Diagnosis                    | ;                | Resource & Transducer Bloc       | ks                          |                |                          |          |              |
| E l 🔁 🙀 Quick Set            | :up              |                                  | PDIT01_BLK_1                | Auto           | -                        | Auto     | 005          |
| 🗄 🚛 Settin                   | gs 🛛             | Pressure with Calibration Device | PDIT01_PCB_1                | 005            | •                        | 005      | Auto         |
| 田 建 Clispla                  | У<br>            | SERVICE                          | PDIT01_SERV_1               | Auto           | •                        | Auto     | Auto         |
| E E E Proce:                 | ss Info          | DP_FLOW                          | PDIT01_TOT_1                | Auto           | •                        | Auto     | Auto         |
| 🗄 🗄 Opera                    | ation            | DIAGNOSTIC                       | PDIT01_DIAG_1               | Auto           | •                        | Auto     | Auto         |
| 단 쎭 Diagnu<br>- 문 쀁 Eunction | ostics<br>Blocks | DISP                             | PDIT01_DSP_1                | Auto           | •                        | Auto     | Auto         |
| 표 🤬 Function<br>표 🤮 Analog   | g Input 1        | I/O Function Blocks              |                             |                |                          |          |              |
|                              |                  | Analog Input                     | PDIT01_PMD75_AI             | 005            | •                        | 005      | 005          |
| <                            | >                | r                                |                             |                |                          | Apply    | Cancel       |
| 🔠 Online                     |                  | 🕼   🎼 🐢 🖶 🖏 Block Mode           |                             |                |                          |          |              |
| Sconnected                   | 🖸 🖸              | Device                           |                             |                |                          |          |              |

Figure 2-3. Parameter blocks in *FieldCare*.

The Procedure is divided into the following sections:

- Setup and connections
- Communication with *FieldCare*
- Unlocking the device
- Setting the language
- Resetting to factory settings
- Commissioning
- Testing the transmitter

#### PROCEDURE

#### Setup and connections

**1.** Secure the differential-pressure transmitter valve on a mounting pipe.

| Table 2-1. Material needed.               |                    |  |  |  |  |
|-------------------------------------------|--------------------|--|--|--|--|
| Name                                      | Model              |  |  |  |  |
| DP Transmitter (FOUNDATION Fieldbus)      | 46920-A or 46921-A |  |  |  |  |
| Electrical Unit                           | 46970              |  |  |  |  |
| Pneumatic Unit                            | 46971              |  |  |  |  |
| FOUNDATION Fieldbus Terminator            | 46978              |  |  |  |  |
| FOUNDATION Fieldbus Bridge                | 46979              |  |  |  |  |
| FOUNDATION Fieldbus Software Configurator | 46982-A or -B      |  |  |  |  |
| Accessories                               | 46993              |  |  |  |  |

**2.** Connect the DP transmitter to the FF Bridge's H1-1 connectors and set up the FOUNDATION Fieldbus HSE and H1 networks as shown in Figure 2-4.

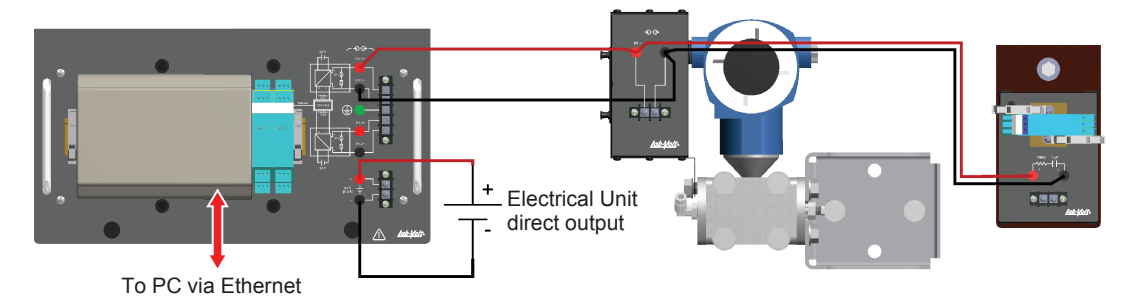

Figure 2-4. FOUNDATION Fieldbus connections.

**3.** Turn on the power supply to energize the Electrical Unit, the FF Bridge, and the DP transmitter.

#### Communication with *FieldCare*

4. Launch *FieldCare* on your computer and start the macro for scanning the FF network with the bridge (Figure 2-5).

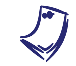

Refer to Appendix B (Step 28) for instructions on how to set up the FF bridge macro.

| E | FieldCare      |                    |                                                     |                                                               |                             | X                    |
|---|----------------|--------------------|-----------------------------------------------------|---------------------------------------------------------------|-----------------------------|----------------------|
|   | FieldCare      | R                  |                                                     |                                                               | Endress +<br>Propile for Pr | Hauser 🔝             |
|   | New            |                    |                                                     |                                                               |                             | 1                    |
|   | Create Project | Scanning<br>Wizard | Bridge<br>Bridge<br>Service (Level,<br>Pressure) FX | HART<br>(MultiDrop)<br>(MultiDrop)<br>Service (CDI)<br>FXA291 | HART<br>(Point-to-Point)    | Profibus<br>PROFIdtm |
|   | Help           |                    |                                                     |                                                               | Open                        | Cancel               |

Figure 2-5. Selecting the FF Bridge macro.

5. *FieldCare* should detect one device (the DP transmitter) as shown in Figure 2-6.

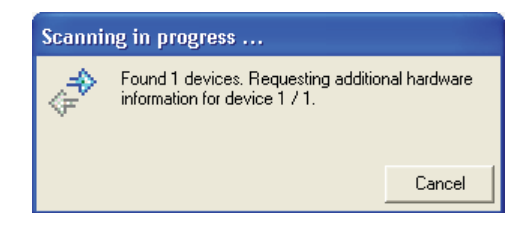

Figure 2-6. Found new device.

6. After the device has been detected, *FieldCare* should automatically connect to the device, as indicated by the ◆ sign beside the valve in the Network view (Figure 2-7). Alternately, you can connect to the device via *Device Operation* ► *Connect*.

|                  | Network        |          |             |         |                      | 루 🔀             |
|------------------|----------------|----------|-------------|---------|----------------------|-----------------|
|                  | Network Tag 🗠  | Connect  | Channel     | Address | Device type (DTM)    | Physical Device |
|                  | 📃 Host PC      |          |             |         | _                    |                 |
|                  | 🖻 🕵 1757-FFLD2 | ♦        |             | •       | 🇞 1757-FFLD2         |                 |
|                  | PDIT01_PMD75   | <b>●</b> | FFH1 Link 1 | 0.24    | 🔠 Deltabar S / PMx7x | Deltabar S      |
| Communication —  |                |          |             |         |                      |                 |
|                  |                |          |             |         |                      |                 |
| DP transmitter — |                |          |             |         |                      |                 |

Figure 2-7. Network view.

The Offline Parameterize window allows you to write multiple parameters all at once.

7. If the Online Parameterize window does not open right away, right-click on the device name in the Network view and select the Online Parameterize command to open the DTM pertaining to the DP Transmitter (Figure 2-8). Note the presence of the parameters tree at the left of the screen. Clicking the plus (+) and minus (-) signs opens and closes the different menus.

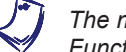

The menus are not necessarily organized in terms of Resource, Transducer, or Function blocks within FieldCare.

| PDIT01_PMD75 (Online Parameterize) 🔀 |                                                                                              |
|--------------------------------------|----------------------------------------------------------------------------------------------|
| Language                             |                                                                                              |
| 🖬 📅 📾 🧇 💡                            |                                                                                              |
| DeviceType:                          | Deltabar S / PMx 7x / FF / V3.00.xx Device Revision: 6 Primary Value.Value: -0.0646464 % / 🔁 |
| Device ID:                           | 0x1009 PD Tag: PDIT01_PMD75 Secondary Value: Value: 23.2 °C                                  |
| Instrument Health Status 🗹           | ок                                                                                           |
| Label                                |                                                                                              |
| に Diagnosis<br>日本語 Quick Setup       |                                                                                              |
|                                      | Instrument Health Status                                                                     |
| ⊞ Gettings                           |                                                                                              |
|                                      |                                                                                              |
| ⊕ 🛱 Process Info                     | 🖌 🗹 OK                                                                                       |
| ⊞ 归 Operation<br>田 唱 Diagnostics     |                                                                                              |
|                                      |                                                                                              |
| ⊡-Te Analog Input 1                  |                                                                                              |
| E Block Mode                         |                                                                                              |
| <                                    |                                                                                              |
| C Online                             | 🔏 🛛 🎼 🖓 🖏 Diagnosis                                                                          |
| Connected 🙋 🧕 Device                 |                                                                                              |

Figure 2-8. Online Parameterize.

8. From now on, you can use *FieldCare* commands to set up the transmitter for your experiments. The following sections show you how to perform some specific configuration procedures.

#### Unlocking the device

9. Open the Online Parameterize window.

**10.** Make sure that the device is not locked. If it is locked, the <sup>4</sup> (key) symbol is shown on the display. There are two reasons why the device can be locked: a dip switch is activated under the display (Figure 2-9) or the device was locked remotely, via software (Figure 2-10).

| Label    | Allowed Min. Temp: -40.0 °C 1 | ^ |
|----------|-------------------------------|---|
|          | Allowed Max.Temp: 85.0 °C 1   |   |
|          | Status Locking: HW Locked     |   |
|          | Hardware Rev.: 00000000 1     |   |
|          | Firmware Version: 03.00.02    | ~ |
| 🖽 Online | 🖄 🎼 🖅 🖶 📲 Transmitter Data    |   |

Figure 2-9. LOCKSTATE: Hardware (HW) locked.

| Label                      | Pcb Temperature:       | 25.8             | ∘⊂ 😌        |               | ^ |
|----------------------------|------------------------|------------------|-------------|---------------|---|
| ⊡ 🔓 Display                | Allowed Min. Towns     | 40.0             | oc. :       |               |   |
| 📗 🖃 🚰 Transmitter Info 📃 📃 | Allowed Min, Lemp:     | J-40.0           | °C <u>1</u> |               |   |
| 🕀 🚰 Transmitter Data       | allowed and the second | 05.0             | oc. :       | 1 Contraction |   |
| 🔢 🕀 🔛 Process Connection   | Allowed Max. Lemp:     | 185.0            | °C <u>1</u> |               |   |
| 🕀 🤮 Sensor Data 📃          | Chabina Landrinan      | CIVIL asked      | — :         |               |   |
| 🛨 🧱 Process Info           | Status Locking:        | Sw Locked        |             |               |   |
| Coperation                 | Hardware Rev.:         | 00000000         | <b>i</b>    | 100           |   |
|                            |                        |                  |             |               |   |
| 🖽 Online                   | 🙆 📻 🖷 🗣 🤅              | Transmitter Data |             |               |   |

Figure 2-10. LOCKSTATE: Software (SW) locked.

**11.** If the dip switch is activated, position it in the unlocked position (down), as shown in Figure 2-11.

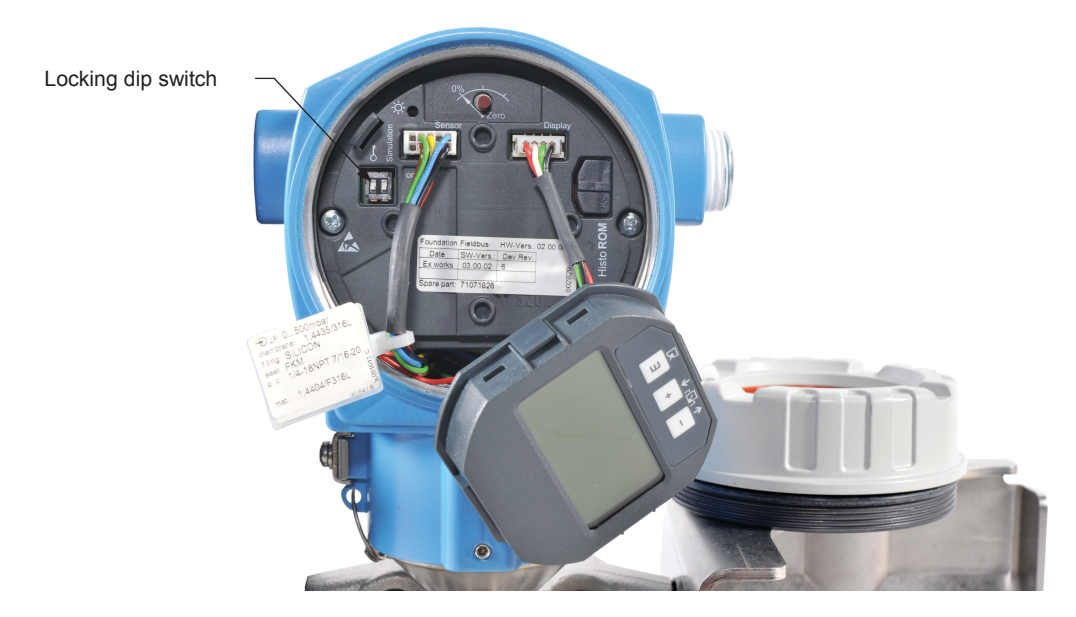

Figure 2-11. Position of the locking dip switch.

To lock the device remotely, set the OPERATING MENU ► OPERATION ► INSERT PIN No. parameter to "0". **12.** If the device was locked via software, put the *DIAGNOSTIC* block *Actual* mode to *OOS* and enter "100" for *Setup* ► *Operation* ► *Insert Pin No.* parameter. Put the block mode back to *Auto*.

#### Setting the language

To set the language used on the transmitter's display:

- **13.** Open the Online Parameterize window.
- **14.** Select *Block Mode* in the parameters tree. Change the *DISP* (display transducer block) *Target* mode to *OOS* as shown in Figure 2-12. Click *Apply* to confirm your choice. The *Actual* mode should change accordingly within a few seconds.

| PDIT01_PMD75 (Online Parameteri | ize) 🔀                       |                             |       |                               |         |                 |        | ×  |
|---------------------------------|------------------------------|-----------------------------|-------|-------------------------------|---------|-----------------|--------|----|
| Language                        |                              |                             |       |                               |         |                 |        |    |
| 🖬 🗃 🖬 🧇 💡                       |                              |                             |       |                               |         |                 |        |    |
| DeviceType:                     | Deltabar S / PMx 7x / FF / V | /3.00.xx Device Revision: 6 | 5     | Primary Value, Value:         | 0.02204 | <del>1</del> 65 | inH2O  |    |
| Device ID:                      | 0×1009                       | PD Tag: F                   | DIT01 | _PMD75 Secondary Value.Value: | 23.2    |                 | °C     |    |
| Instrument Health Sta           | itus 🗹 OK                    |                             |       |                               |         |                 |        |    |
| Label                           | Туре                         | Tag                         |       | Target                        | Actual  | Normal          | State  |    |
| Diagnosis                       | Resource Block               | R5_CA00311509D              |       | Auto 🔻                        | Auto    | 005             |        |    |
| E Cuick Setup                   | Pressure with Calibration De | TRD1_CA00311509D            |       | Auto 🔻                        | Auto    | Auto            |        |    |
| Er ∰ Settings                   | SERVICE                      | SERVICE_CA00311509D         |       | Auto                          | Auto    | Auto            |        |    |
| ±-ta Display                    | DP_FLOW                      | DP_FLOW_CA00311509D         |       | Auto                          | Auto    | Auto            |        |    |
|                                 | DIAGNOSTIC                   | DIAGNOSTIC_CA00311509D      |       | Auto                          | Auto    | Auto            |        |    |
| ⊕ ∰ Operation                   | DISP                         | DISPLAY_CA00311509D         |       | 005                           | Auto    | Auto            | ۲      |    |
| ⊡-∰ Diagnostics                 |                              |                             |       | ✓ 005                         |         |                 |        |    |
|                                 | I/O Function Blocks          |                             |       | T Auto                        |         |                 |        |    |
| ga biock hodo                   | 🛨 Analog Input               |                             |       |                               | -       |                 |        |    |
|                                 | Discrete Input               | DI_CA00311509D              | [     | 005 🗸                         | 005     | 005             |        | -  |
|                                 |                              |                             |       |                               |         | 1               |        |    |
| < >                             |                              |                             |       | _                             | Apply   |                 | Cancel |    |
| Conline                         | 🙆 📭 🛹 🖦 🖏 Block Mod          | le                          |       |                               |         |                 |        |    |
| Connected                       | evice                        |                             |       |                               |         |                 |        | // |

Figure 2-12. Changing DISP block mode.

**15.** Go to Setup ► Display, select the desired language (Figure 2-13), and press Enter to confirm your choice.

| PDIT01_PMD75 (Online Parameter | ize) 🔀                                                                                 | ×     |
|--------------------------------|----------------------------------------------------------------------------------------|-------|
| Language                       |                                                                                        |       |
| 🗖 📅 🖬 🤣 💡                      |                                                                                        |       |
| DeviceType:                    | Deltabar S / PMx 7x / FF / V3.00.xx Device Revision: 6 Primary Value, Value: 0.0223786 | inH2O |
| Device ID:                     | 0x1009 PD Tag: PDIT01_PMD75 Secondary Value. Value: 23.2                               | °C    |
| Instrument Health Sta          | atus 🗹 OK                                                                              |       |
| Label                          | Main Line Cont.: Measured Value(PV) 💽 🧎                                                | ^     |
| E 🛱 Quick Setup                | Main Data Format: Auto                                                                 |       |
| 日婚 Setup<br>田瑞 Settings        |                                                                                        |       |
| E Consplay                     | Alternate Data: Off                                                                    |       |
| 🕀 🔓 Transmitter Info           | Language: English                                                                      |       |
| 🕀 🥁 Process Info               | Press Enter to confirm                                                                 |       |
| 또 및 Operation                  | Display Contrast: 8                                                                    |       |
|                                |                                                                                        |       |
| Block Mode                     | Curry Courry                                                                           |       |
|                                |                                                                                        |       |
|                                |                                                                                        |       |
|                                |                                                                                        |       |
|                                |                                                                                        | ~     |
| Conline Online                 | 🙆 📭 🕫 🖏 🤤 Display                                                                      |       |
| 😍 Connected 🛛 🚯 👥 D            | Device 📃 🚉                                                                             |       |

Figure 2-13. Display block Online Characterization.

**16.** Select *Block Mode* in the parameters tree. Return the *DISP* (display transducer block) *Target* mode to *Auto*, and click *Apply* to confirm your choice.

#### **Resetting to factory settings**

It can sometimes be preferable to start with a fresh configuration when using the transmitter, especially if you are not familiar with it. Note that resetting the unit to the factory settings has no effect on the language used on the display. To reset the transmitter to the factory settings:

- **17.** Open the Online Parameterize window.
- **18.** Select *Block Mode* in the parameters tree. Change the *DIAGNOSTIC* (transducer block) *Target* mode to *OOS* and click *Apply* to confirm your choice. The *Actual* mode should change accordingly within a few seconds.

**19.** Go to *Setup* ► *Operation* and type "7864" for *Enter Reset Code* parameter value (Figure 2-14). Confirm your choice by pressing *Enter*.

| PDIT01_PMD75 (Online Parameter    | ize) 🔀                   |                             |              |                         |           |       | × |
|-----------------------------------|--------------------------|-----------------------------|--------------|-------------------------|-----------|-------|---|
| Language                          |                          |                             |              |                         |           |       |   |
| E = 6 🤣 🔋                         |                          |                             |              |                         |           |       |   |
| DeviceType:                       | Deltabar S / PMx 7x / FF | / V3.00.xx Device Revision: | 6            | Primary Value, Value:   | 0.0223647 | inH2O |   |
| Device ID:                        | 0×1009                   | PD Tag:                     | PDIT01_PMD75 | Secondary Value, Value: | 23.3      | °C    |   |
| Instrument Health Sta             | itus 🗹 OK                |                             |              |                         |           |       |   |
| Label                             | Enter Reset Code: 7864   |                             |              |                         |           |       | ^ |
| ⊕                                 | Operating Hours: 1859    | h 🗸                         |              |                         |           |       |   |
| 王 编 Settings<br>田 編 Display       | Insert Pin No: 100       | 1                           |              |                         |           |       |   |
| ⊞ Transmitter Info                | Historom Avail.: No      | •                           |              |                         |           |       | _ |
|                                   |                          |                             |              |                         |           |       |   |
| E E Diagnostics                   |                          |                             | 2            |                         |           |       |   |
| 世場 Function Blocks<br>聞Block Mode |                          |                             | 2            |                         |           |       |   |
|                                   |                          |                             |              | 000                     |           |       |   |
|                                   |                          |                             | 5 B          |                         |           |       |   |
|                                   |                          |                             | 9            | 000                     |           |       | ~ |
| Ell Online                        | 🕼 🔰 🐖 🖶 🖏 Operat         | ion                         |              |                         |           |       |   |
| 😌 Connected 🛛 🔃 🖸                 | evice                    |                             |              |                         |           |       |   |

Figure 2-14. Resetting to factory settings.

**20.** The unit will reboot with the factory settings and you will lose communication with the device. If the device does not reconnect automatically after a few minutes, close the project and restart the macro for scanning the FF network with the bridge.

#### Commissioning

When the DP transmitter is powered, it takes a few seconds to boot. At the end of the boot process, the transmitter automatically displays the MEASURED VALUE screen. The information shown on this screen depends on the last configuration saved by the user. Refer to the *Resetting to factory settings* section above if you need a clean configuration. Follow one of the procedures below to configure the DP transmitter for pressure, flow, or level measurement.

#### Commissioning for differential pressure measurements

Follow the procedure below to configure the DP transmitter to behave as a differential pressure measurement device.

**21.** Open the Online Parameterize window.

Pressure measurement is the default device mode.

- **22.** Select *Block Mode* in the parameters tree. Change the *DP\_FLOW* and *Pressure with Calibration Device* blocks *Target* mode to *OOS* and click *Apply* to confirm your choices.
- **23.** Go to Setup ► Settings ► Basic Setup as shown in Figure 2-15 and make the following choices:
  - Set *Primary Value Type* to *differential pressure*. Confirm your choice by pressing *Enter*.
  - Set *PRESS. ENG. UNIT* to the desired unit, usually kPa or psi. The factory setting is inH<sub>2</sub>O. Confirm your choice by pressing *Enter*.
  - Set *Scale Out. Decimal* according to the number of decimals that you wish to see on the display.
  - Verify that the DAMPING\_VALUE parameter is set to an appropriate value. This parameter affects the speed at which the transmitter reacts to a change in the differential pressure sensed. The default value is two seconds, which is appropriate for most uses.

| PDIT01_PMD75 (Online Parameterize) 🛽 | 3                       |                               |                  |                         |            | ×        |
|--------------------------------------|-------------------------|-------------------------------|------------------|-------------------------|------------|----------|
| Language                             |                         |                               |                  |                         |            |          |
| E E 🖬 🤣 💡                            |                         |                               |                  |                         |            |          |
| DeviceType:                          | Deltabar S / PMx 7x / F | F / V3.00.xx Device Revision: | 6                | Primary Value, Value:   | 18.4008121 | kРа      |
| Device ID:                           | 0×1009                  | PD Tag:                       | PDIT01_PMD75     | Secondary Value, Value: | 23.3       | °C       |
| Instrument Health Status             | 🛛 ок                    |                               |                  |                         |            |          |
| -Rise.                               |                         |                               |                  |                         |            |          |
| Label                                | Primary Value Type:     | differential pressure         |                  |                         |            | <u>^</u> |
| 🙀 Diagnosis                          |                         | ,                             | Duese Enter to a | anfirm 🖉                |            |          |
| 世留 Quick Setup                       | Linearization:          | No Linearization              |                  |                         |            |          |
|                                      |                         |                               |                  |                         |            |          |
|                                      | Press, Eng. Unit:       | kPa 💌                         |                  |                         |            |          |
| 世場 Position Adjust.                  |                         |                               |                  |                         |            |          |
| 🛨 🙀 Basic Setup                      | Scale Out.Decimal:      | 2                             |                  |                         |            |          |
| Extended Setup                       |                         |                               |                  | SE B                    | 1000       |          |
| 世場 Display                           | Scale Out,Units Index:  | kPa                           |                  | e 1                     |            |          |
|                                      |                         |                               |                  | ्य                      |            |          |
|                                      | Damping Value:          | 2.0 s                         |                  |                         |            |          |
|                                      |                         |                               |                  | 3 (0)                   | and the    |          |
| E Clagnostics                        |                         |                               |                  | 4 4 1                   | 000        |          |
|                                      |                         |                               |                  |                         |            |          |
| E BIOCK Mode                         |                         |                               |                  | 6 3                     | -          |          |
|                                      |                         |                               |                  | 3                       |            | <u> </u> |
|                                      |                         |                               |                  |                         |            |          |
| 🔠 Online                             |                         | Basic Setup                   |                  |                         |            |          |
| 😍 Connected 🛛 🚯 🧕 Device             |                         |                               |                  |                         |            |          |

Figure 2-15. BASIC SETUP screen.

**24.** Go to Setup ► Settings ► Position Adjust. as shown in Figure 2-16. Select Confirm under Pos. Zero Adjust and press Enter to set the new zero.

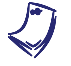

Keep in mind that the zero must be adjusted every time you reposition the unit or impulse lines. The measurements are very sensitive to displacements, even though they are of very small magnitude.

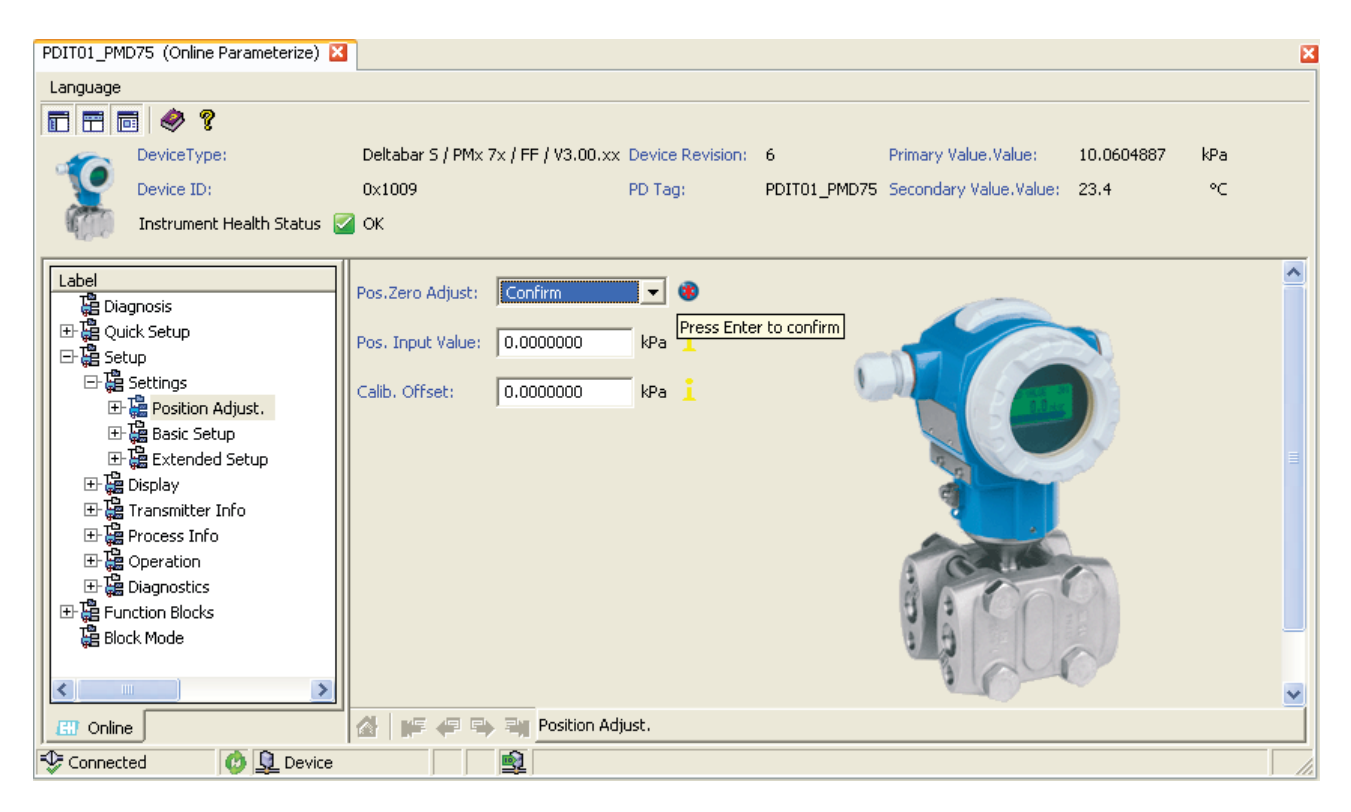

Figure 2-16. Position Adjust screen.

- **25.** Select *Block Mode* in the parameters tree. Return the *DP\_FLOW* and *Pressure* blocks *Target* mode to *Auto*. Also, change the *Analog Input 1 Target* mode to *OOS*. Click *Apply* to confirm your choices.
- **26.** Go to *Function Blocks* ► *Analog Input 1* and make the changes illustrated in Figure 2-17 and Figure 2-18:
  - Set *Transducer Scale.Units Index* to the same unit as *PRESS. ENG. UNIT* above (e.g., kPa).
  - Enter the value corresponding to maximum pressure in the selected unit next to Set Transducer Scale.EU at 100%.
  - Select Indirect for Linearization Type.

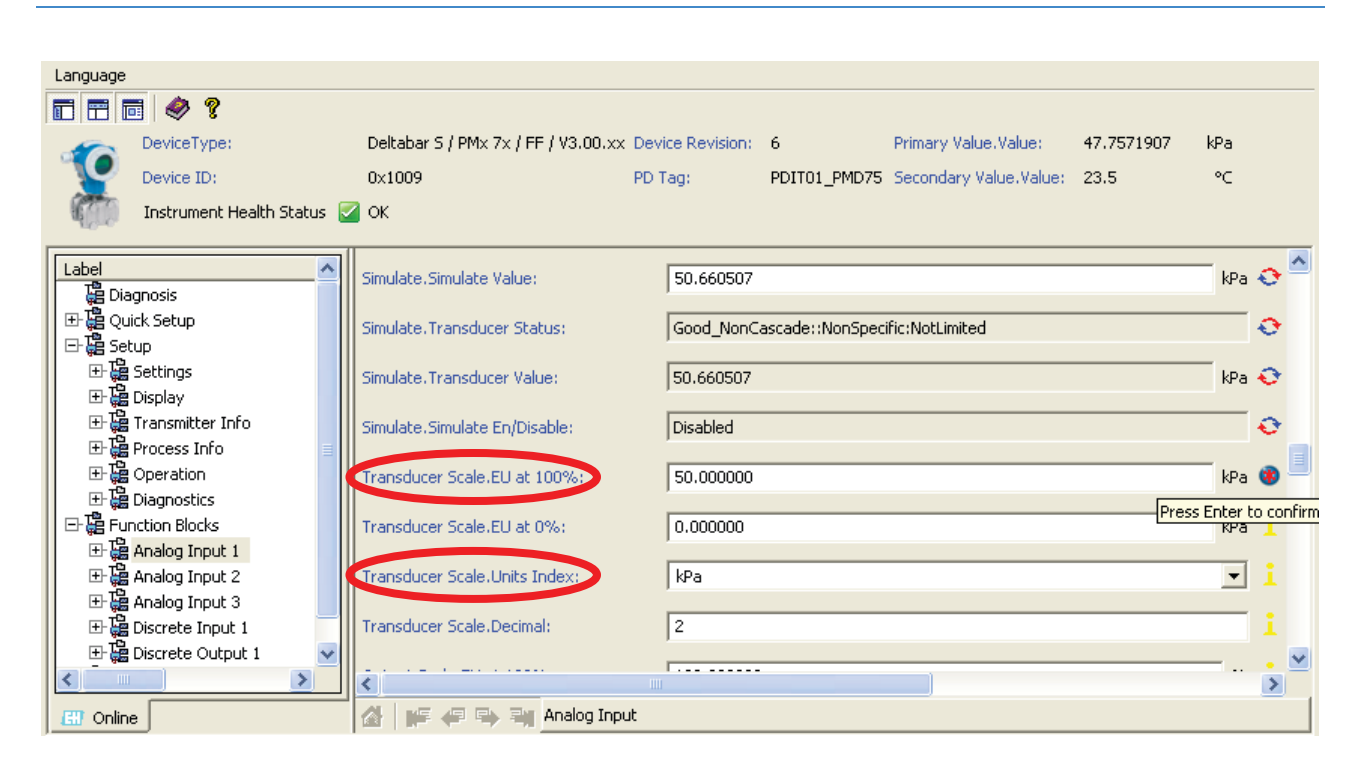

#### Figure 2-17. Transducer Scale.

| PDIT01_PMD75 (Online Parameterize) 🔀                                                                                                    |                                     |                  |              |                         |            |               | ×           |
|----------------------------------------------------------------------------------------------------|-------------------------------------|------------------|--------------|-------------------------|------------|---------------|-------------|
| Language                                                                                                    |                                     |                  |              |                         |            |               |             |
| 🖬 🖬 📾 🤣 🔋                                                                                                    |                                     |                  |              |                         |            |               |             |
| DeviceType:                                                                                                    | Deltabar S / PMx 7x / FF / V3.00.xx | Device Revision: | 6            | Primary Value, Value:   | 17.0503864 | ∔ kPa         |             |
| Device ID:                                                                                                    | 0×1009                              | PD Tag:          | PDIT01_PMD75 | Secondary Value, Value: | 23.5       | °C            |             |
| Instrument Health Status 🚦                                                                                                    | 2 ок                                |                  |              |                         |            |               |             |
| Label                                                                                                    |                                     | 🗖 Local          |              |                         |            |               | ^           |
| Diagnosis                                                                                                    |                                     |                  |              |                         |            |               | .           |
| ⊞ 🛱 Quick Setup                                                                                                    | I/O Options:                        | 📃 Low Cuto       | off          |                         |            |               | 1           |
| E- E Setup                                                                                                    |                                     |                  |              |                         |            |               | .           |
| 🛨 🔚 Settings                                                                                                    | Status Options:                     | Propogal         | te Fault Fwd |                         |            |               | 1           |
| 🕂 🔚 Display                                                                                                    |                                     | 🔲 Uncertair      | n if Limited |                         |            |               |             |
| Transmitter Info                                                                                                    |                                     | 📃 Bad if Lin     | nited        |                         |            |               |             |
| H transferrer Hereiter Hereit |                                     | Uncertair        | n if Man.    |                         |            |               |             |
|                                                                                                    |                                     | ,                |              |                         |            |               |             |
| H- # Diagnostics                                                                                                    | Channel:                            | Pressure         |              |                         |            | •             | i al        |
|                                                                                                    |                                     |                  |              |                         |            |               |             |
|                                                                                                    | Linearization Type:                 | Indirect         |              |                         |            | •             | 8           |
| ⊞ 🛱 Analog Input 3                                                                                                    |                                     |                  |              |                         | P          | ress Enter to | o confirm   |
| 🕀 🤮 Discrete Input 1                                                                                                    | Low Cutorr:                         | 0.000000         |              |                         |            | %             | 1           |
| 🖽 🛱 Discrete Output 1 🛛 🗸                                                                                                    | Drococc Value Filter Timer          | 0.000000         |              |                         |            |               | : 🗸         |
|                                                                                                    |                                     |                  |              |                         |            | ,             | <b>&gt;</b> |
| Ell Online                                                                                                    | 🕼 📭 🐖 🖦 🖏 Analog Inpu               | ut               |              |                         |            |               |             |
| Connected                                                                                                    |                                     |                  |              |                         |            |               |             |

Figure 2-18. LinearizationType: Indirect.

- 27. Select *Block Mode* in the parameters tree. Return the *Analog Input 1* block *Target* mode to *Auto*.
- **28.** The unit is now configured to send the sensed pressure differential into a 0-100% range over the FF network.

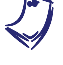

The device converts automatically to 0-100% values from the entire working range of the DP transmitter (i.e. 0-50 kPa (0-7.3 psi) for the low-range or 0-1600 kPa (0-240 psi) for the high-range transmitter).

#### Commissioning for flow rate measurements

The DP can be used to automatically convert the sensed pressure differential to a flow rate value. To configure the DP for flow rate measurement, perform the procedure below.

- **29.** Open the Online Parameterize window.
- **30.** Select *Block Mode* in the parameters tree. Change the *DP\_FLOW* and *Pressure with Calibration Device* blocks *Target* mode to *OOS* and click *Apply* to confirm your choices.
- **31.** Go to *Setup* ► *Settings* ► *Basic Setup* as shown in Figure 2-19 and make the following choices:
  - Set Primary Value Type to Flow. Confirm your choice by pressing Enter.
  - Set *PRESS. ENG. UNIT* to the desired unit, usually kPa or psi. The factory setting is inH<sub>2</sub>O. Confirm your choice by pressing *Enter*.
  - Make sure that *Flow-Meas. Type* is set to *Volume p. cond*.
  - Set Unit Flow to the desired unit (usually L/min or gal/min).
  - Set *Scale In.EU at 100%, Max Press. Flow*, and *Max. Flow* according to your primary element pressure curve. In the example below, the DP transmitter is configured for use with a Venturi tube, in SI units with 49 kPa corresponding to 57 L/min.
  - Verify that the DAMPING\_VALUE parameter is set to an appropriate value. This parameter affects the speed at which the transmitter reacts to a change in the differential pressure sensed. The default value is two seconds, which is appropriate for most uses.

Keep in mind that using the low-range DP transmitter may limit the maximum flow you can measure when you use a device such as a Venturi tube.

| PDIT01_PMD75 (Online Parameterize) 🔀                                                    | 3                        |                               |              |                         |            | ×     |
|-----------------------------------------------------------------------------------------|--------------------------|-------------------------------|--------------|-------------------------|------------|-------|
| Language                                                                                |                          |                               |              |                         |            |       |
|                                                                                         |                          |                               |              |                         |            |       |
| DeviceType:                                                                             | Deltabar S / PMx 7x / Fi | F / V3.00.xx Device Revision: | 6            | Primary Value, Value:   | 51.8164215 | l/min |
| Device ID:                                                                              | 0×1009                   | PD Tag:                       | PDIT01_PMD75 | Secondary Value, Value: | 23.6       | °C    |
| Instrument Health Status                                                                |                          |                               |              |                         |            | -     |
| Instrument health Status                                                                |                          |                               |              |                         |            |       |
| Label                                                                                   | Primary Value Type:      | Flow                          | i            |                         | _          |       |
| Elignosis<br>Elignosis<br>Elignosis<br>Elignosis<br>Elignosis<br>Elignosis<br>Elignosis | Linearization:           | Flow Square Root              |              |                         |            |       |
| 日语 Settings                                                                             | Press, Eng. Unit:        | kPa 💌                         |              |                         |            |       |
| Basic Setup                                                                             | Scale In.EU at 100%:     | 49.0000000 kPa                |              |                         |            |       |
| EP Linearization                                                                        | Scale Out.Decimal:       | 2                             |              | đ                       |            |       |
| Scale Out Decimal                                                                       | Scale Out.Units Index:   | 1/min                         |              |                         |            |       |
| Scale Out, Units In                                                                     | Flow-Meas, Type:         | Volume p.cond.                |              |                         | 000        |       |
| Flow-Meas. Type                                                                         | Unit Flow:               | l/min 💌                       |              | 5 9                     | -          | )     |
| Max. Flow                                                                               | Max. Flow:               | 57.0000 l/min                 |              | 9 (                     | 0-0-       |       |
| Damping Value                                                                           | Max Press. Flow:         | 49.0000 kPa                   |              |                         |            |       |
| 田田 田田 田田 Extended Setup<br>田田 田田 田田 マーマー                                                | Damping Value:           | 2.0 s                         |              |                         |            |       |
|                                                                                         |                          |                               |              |                         |            |       |
| 🖽 Online                                                                                | 실 두 우 막 팩                | Basic Setup                   |              |                         |            |       |
| 😌 Connected 🛛 🔃 👤 Device                                                                | <u></u>                  |                               |              |                         |            |       |

Figure 2-19. BASIC SETUP screen.

**32.** Go to Setup ► Settings ► Position Adjust. as shown in Figure 2-20. Select Confirm under Pos. Zero Adjust and press Enter to set the new zero.

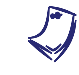

Keep in mind that the zero must be adjusted every time you reposition the unit or impulse lines. The measurements are very sensitive to displacements, even though they are of very small magnitude.

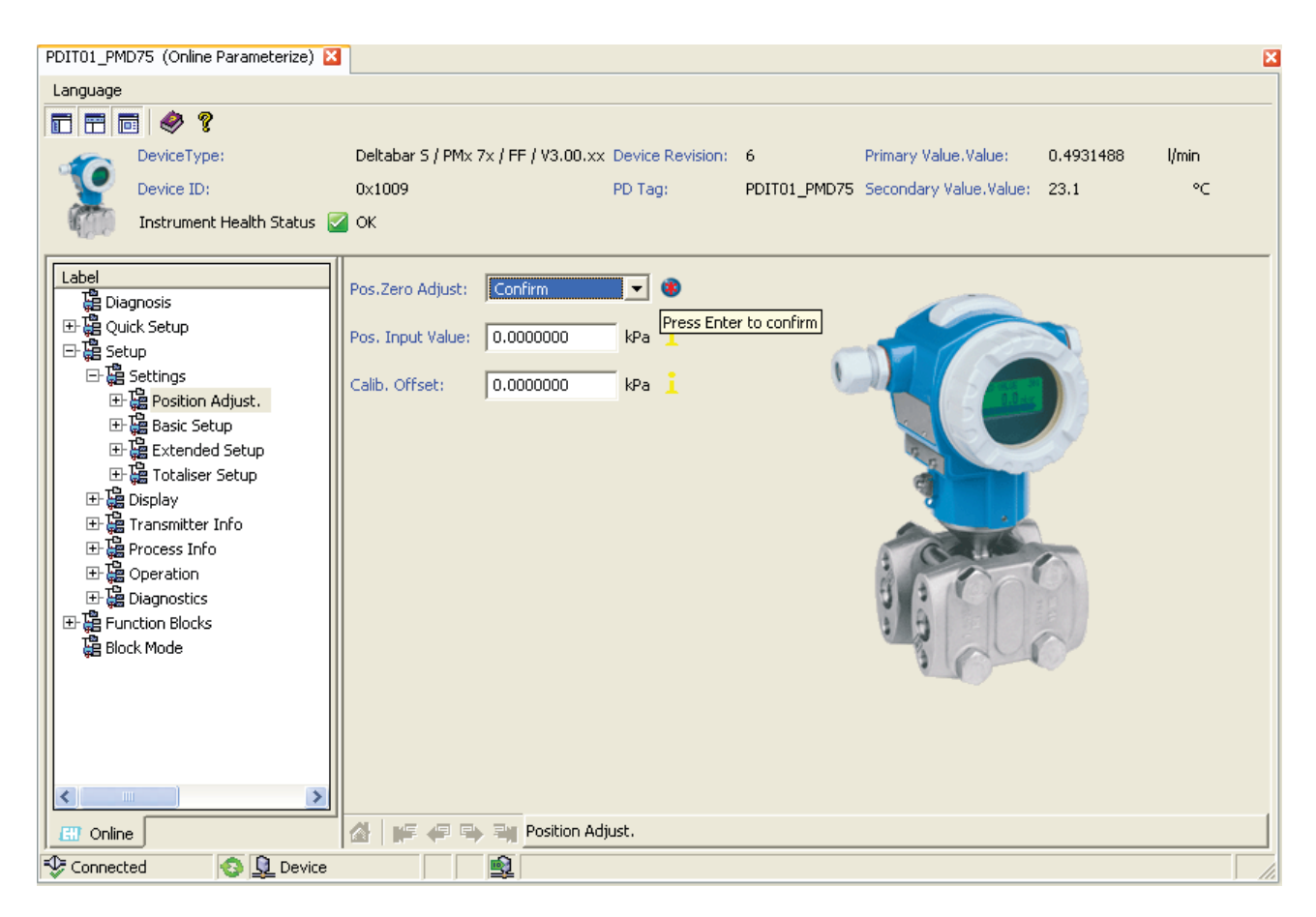

Figure 2-20. Position Adjust screen.

- **33.** Select *Block Mode* in the parameters tree. Return the *DP\_FLOW* and *Pressure* blocks *Target* mode to *Auto*. Also, change the *Analog Input 1 Target* mode to *OOS*. Click *Apply* to confirm your choices.
- **34.** Go to *Function Blocks* ► *Analog Input 1* and make the changes illustrated in Figure 2-21 and Figure 2-22:
  - Set *Transducer Scale.Units Index* to the same unit as *Unit Flow* (e.g., *L/min* or *gal/min*).
  - Enter the value corresponding to maximum flow in the selected unit next to Set Transducer Scale.EU at 100% (e.g., 57 L/min).
  - Select Primary Value for Channel.
  - Select Indirect for Linearization Type.

| PDIT01_PMD75 (Online Parameterize) 🔀 | 1                                   |                  |              |                         |            |          |     | ×   |
|--------------------------------------|-------------------------------------|------------------|--------------|-------------------------|------------|----------|-----|-----|
| Language                             |                                     |                  |              |                         |            |          |     |     |
| 🖬 🖬 📾 🤣 💡                            |                                     |                  |              |                         |            |          |     |     |
| DeviceType:                          | Deltabar S / PMx 7x / FF / V3.00.xx | Device Revision: | 6            | Primary Value, Value:   | 45.3042946 | l/min    |     |     |
| Device ID:                           | 0×1009                              | PD Tag:          | PDIT01_PMD75 | Secondary Value, Value: | 23.1       | °C       |     |     |
| Instrument Health Status 🚦           | 🖉 ок                                |                  |              |                         |            |          |     |     |
|                                      |                                     | <b>FT</b> 000000 |              |                         |            |          | •   |     |
| Label                                | CTransducer Scale.EU at 100%:       | 57.00000         |              |                         |            | L/min    | 1 - |     |
| Er Gestori Adjust.                   | Transducer Scale.EU at 0%:          | 0.000000         |              |                         |            |          |     |     |
| Extended Setup                       |                                     |                  |              |                         |            |          |     |     |
| 🕀 🧱 Totaliser Setup                  | Transducer Scale.Units Index:       | L/min            |              |                         |            | -        |     |     |
| ⊡ 🗄 Display                          | Turned your Coole Device Is         |                  |              |                         |            |          |     |     |
| 🕀 🧱 Transmitter Info                 | Transducer Scale.Decimal:           | 2                |              |                         |            |          |     |     |
|                                      | Output Scale.EU at 100%:            | 100.000000       |              |                         |            | %        |     |     |
|                                      |                                     |                  |              |                         |            | _        |     |     |
|                                      | Output Scale.EU at 0%:              | 0.000000         |              |                         |            | %        |     |     |
| ⊡- 🤮 Analog Input 1                  | Output Casta Usita Tadawi           |                  |              |                         |            |          |     |     |
| E 🔚 Analog Input 2                   | Output Scale, onits Index:          | 70               |              |                         |            | <u> </u> |     |     |
| 🕀 🙀 Analog Input 3                   | Output Scale.Decimal:               | 2                |              |                         |            |          |     |     |
|                                      |                                     | ,                |              |                         |            |          |     |     |
|                                      |                                     |                  |              |                         |            |          | 2   |     |
|                                      | Malog Inpu                          | JC               |              |                         |            |          |     |     |
| Sonnected 🚯 👥 Device                 |                                     |                  |              |                         |            |          |     | 11. |

Figure 2-21. Transducer Scale.

| PDIT01_PMD75 (Online Parameterize) 🔀 |                                       |                  |              |                         |            |       | ×   |
|--------------------------------------|---------------------------------------|------------------|--------------|-------------------------|------------|-------|-----|
| Language                             |                                       |                  |              |                         |            |       |     |
| E 🗄 🖬 🤣 🔋                            |                                       |                  |              |                         |            |       |     |
| DeviceType:                          | Deltabar S / PMx 7x / FF / V3.00.xx [ | Device Revision: | 6            | Primary Value, Value:   | 46.8724709 | l/min |     |
| Device ID:                           | 0x1009 F                              | PD Tag:          | PDIT01_PMD75 | Secondary Value, Value: | 23.1       | °C    |     |
| instrument Health Status 🚦           | 🛛 ОК                                  |                  |              |                         |            |       |     |
|                                      |                                       | 🔲 Bad if Limi    | ited         |                         |            |       | ~   |
| E B Position Adjust.                 |                                       | 📃 Uncertain      | if Man.      |                         |            |       |     |
|                                      | Channel                               | Duine and Maler  | -            |                         |            |       |     |
| Extended Setup                       | Channel:                              | Primary value    | e            |                         |            |       |     |
| 田場 Iotaliser Setup                   | Linearization Type:                   | Indirect         |              |                         |            | •     |     |
| ⊡ ⊊a bispidy<br>⊡ ⊞ Transmitter Info |                                       | -                |              |                         |            |       |     |
| ⊡ 🕀 🛱 Process Info                   | Low Cutoff:                           | 0.000000         |              |                         |            | %     |     |
| ⊞                                    | Process Value Filter Time:            | 0.00000          |              |                         |            | s     |     |
| 士協 Diagnostics                       |                                       | 1                |              |                         |            |       |     |
|                                      | High High Priority:                   | 0                |              |                         |            |       | i   |
| ⊕ 🛱 Analog Input 2                   | Liab Lizit                            |                  | UTTE         |                         |            |       |     |
| ⊞ 🛱 Analog Input 3                   | nigh nigh Linic:                      |                  |              |                         |            | 70    |     |
| E Construction Input 1               | High Priority:                        | 0                |              |                         |            |       |     |
| 出版 Discrete Output 1<br>つうには Made    |                                       |                  |              |                         |            |       |     |
|                                      | High Limit:                           | IEEE: +INFIN     | NITE         |                         |            | %     | i 🗸 |
|                                      | <                                     |                  |              |                         |            |       | >   |
| Conline Conline                      | 🕼 📭 🐖 🖏 🧃 Analog Input                |                  |              |                         |            |       |     |
| 🍄 Connected 🛛 😏 👤 Device             |                                       |                  |              |                         |            |       |     |

Figure 2-22. Channel and Linearization Type.

- **35.** Select *Block Mode* in the parameters tree. Return the *Analog Input 1* block *Target* mode to *Auto*.
- **36.** Open the Setup ► Display screen (Figure 2-23). Make sure Main Line Cont. is set to Measured Value (PV). If not, set the DISP block to OOS mode, change Main Line Cont. to Measured Value (PV) and put the DISP block back to Auto mode.

| PDIT01_PMD75 (Online Parameterize) 💈 | 3                  |                             |           |                              |            | ×     |
|--------------------------------------|--------------------|-----------------------------|-----------|------------------------------|------------|-------|
| Language                             |                    |                             |           |                              |            |       |
| 🖬 📰 🧔 🤣 💡                            |                    |                             |           |                              |            |       |
| DeviceType:                          | Deltabar S / PMx 7 | x / FF / V3.00.xx Device Re | vision: 6 | Primary Value, Value:        | 28.2697201 | l/min |
| Device ID:                           | 0×1009             | PD Tag:                     | PDIT01_P  | MD75 Secondary Value, Value: | 23.0       | ∘⊂    |
| instrument Health Status             | 🖉 ОК               |                             |           |                              |            |       |
| Label                                | Main Line Control  | Measured Value/DV)          | :         |                              |            |       |
| Diagnosis                            | Main Line Conc.:   | (Measureu Value(PV)         |           |                              | S          |       |
| E la Quick Setup                     | Main Data Format:  | Auto                        |           |                              |            |       |
| E- 1 Setup                           |                    | ,<br>                       |           |                              |            |       |
| E Becongs                            | Alternate Data:    | Off                         |           |                              |            |       |
| ⊞- 🚰 Basic Setup                     | Language:          | Epolish                     |           |                              |            |       |
| 🕀 🛱 Extended Setup                   | Languager          | ) English                   |           | 2.5                          |            |       |
| ⊡ 🚰 Totaliser Setup                  | Display Contrast:  | 8                           |           |                              |            |       |
| 土 編 Display                          |                    |                             |           | ۹.                           |            |       |
|                                      |                    |                             |           |                              |            |       |
| E Coperation                         |                    |                             |           | 3 07                         |            |       |
| 🕀 🔂 Diagnostics                      |                    |                             |           | 5 3 101                      | 1.0        |       |
| E Function Blocks                    |                    |                             |           | 6 6                          | -          |       |
| Block Mode                           |                    |                             |           | 365                          | 10         |       |
|                                      |                    |                             |           |                              |            |       |
|                                      |                    |                             |           |                              |            |       |
| Ell Online                           | ▲   # # ₽ ₽        | Display                     |           |                              |            |       |
| 🍄 Connected 🛛 🙋 👤 Device             |                    | <u>\$</u>                   |           |                              |            |       |

Figure 2-23. DISPLAY screen.

**37.** The unit is now configured to send a 0-100% proportional to the measured flow rate over the FF network. Notice that the **1** symbol shown at the left of the measured value on the display, indicating that the transmitter is currently working as a flowmeter.

#### Commissioning for level measurements

The DP transmitter can be used to automatically convert the sensed pressure differential to a level value. To configure the DP for level measurement, perform the procedure below while the DP transmitter is connected to the process column. The impulse line must be full of water (bleed your DP if necessary).

**38.** Open the Online Parameterize window.

- **39.** Select *Block Mode* in the parameters tree. Change the *DP\_FLOW* and *Pressure with Calibration Device* blocks *Target* mode to *OOS* and click *Apply* to confirm your choices.
- **40.** Go to Setup ► Settings ► Position Adjust. as shown in Figure 2-24. Select Confirm under Pos. Zero Adjust and press Enter to set the new zero.

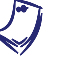

Keep in mind that the zero must be adjusted every time you reposition the unit or impulse lines. The measurements are very sensitive to displacements, even though they are of very small magnitude.

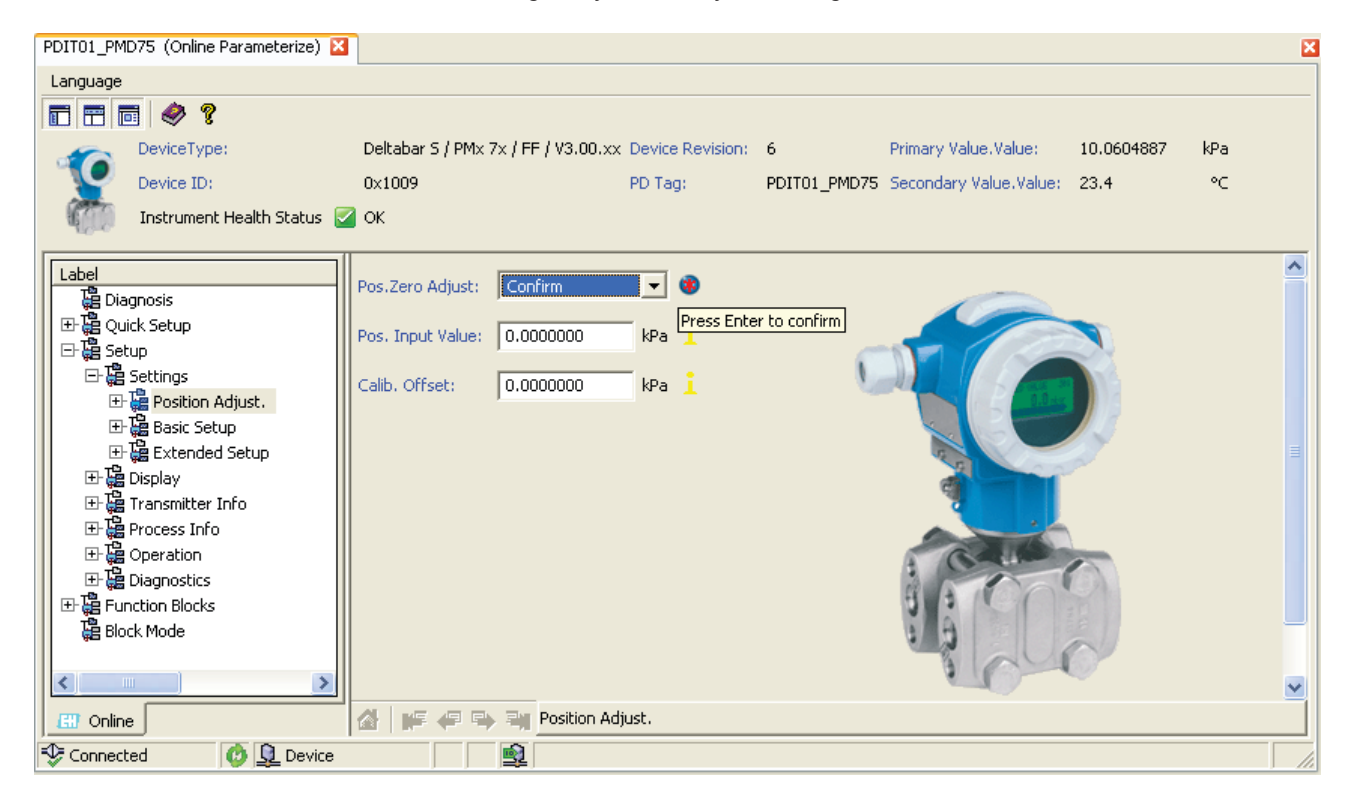

Figure 2-24. Position Adjust screen.

- **41.** Go to *Setup* ► *Settings* ► *Basic Setup* as shown in Figure 2-25 and make the following choices:
  - Set *Primary Value Type* to *Level*. Confirm your choice by pressing *Enter*.
  - Set Level Selection to Level Easy Pressure. Confirm your choice by pressing Enter.
  - Set *PRESS. ENG. UNIT* to the desired unit, usually kPa or psi. The factory setting is inH<sub>2</sub>O. Confirm your choice by pressing *Enter*.
  - Set *Output Unit Level Easy* to the desired unit, usually mm or inch. Confirm your choice by pressing *Enter*.
  - Make sure that Calibration Mode Level Easy is set to Wet.
  - While the column is empty, set *Empty Calib. Level Easy* to "0" and press *Enter*. The new zero is now set.

- Fill the column to the maximum level (100%) required for your current experiment. Set *Full Calib. Level Easy* to that value in the unit of your choice. Figure 2-25 is an example where a height of 30 inches corresponds to 100%.
- Verify that the *DAMPING\_VALUE* parameter is set to an appropriate value. This parameter affects the speed at which the transmitter reacts to a change in the differential pressure sensed. The default value is two seconds, which is appropriate for most uses.

| F | PDIT01_PMD75 (Online Parameteriz                      | ze) 🔀                        |                               |              |                         |            | ×    |
|---|-------------------------------------------------------|------------------------------|-------------------------------|--------------|-------------------------|------------|------|
|   | Language                                              |                              |                               |              |                         |            |      |
|   | 🖬 📅 🖬 🧇 💡                                             |                              |                               |              |                         |            |      |
|   | DeviceType:                                           | Deltabar S / PMx 7x / F      | F / V3.00.xx Device Revision: | 6            | Primary Value, Value:   | 21.5906219 | inch |
|   | Device ID:                                            | 0×1009                       | PD Tag:                       | PDIT01_PMD75 | Secondary Value, Value: | 23.1       | °C   |
|   | Instrument Health Stat                                | tus 🗹 OK                     |                               |              |                         |            |      |
|   | Label                                                 | Primary Value Type:          | Level                         | i            |                         | _          |      |
|   | 田間 Quick Setup                                        | Level Selection:             | Level Easy Pressure           |              |                         |            |      |
|   | E- Carlings<br>⊡ Carlings<br>⊡ Carlings<br>⊡ Carlings | Linearization:               | No Linearization              |              |                         |            |      |
|   | Basic Setup Extended Setup                            | Press. Eng. Unit:            | psi 💌                         |              |                         |            |      |
|   |                                                       | Scale Out.Decimal:           | 2                             |              | đ                       |            |      |
|   | ⊞ 隘 Process Info<br>⊞ 隘 Operation                     | Scale Out-Units Index:       | inch                          | ?            | 20                      |            |      |
|   | 田園 Diagnostics<br>田曜 Function Blocks                  | Output Unit Level Easy:      | inch                          |              | 8 6 1                   | 000        |      |
|   | 唱 Block Mode                                          | Calibration Mode Level Easy: | Wet                           |              | 6 0                     | ala        |      |
|   |                                                       | Density Unit Level Easy:     | kg/dm³ 💌                      |              | ¥ []                    | 0-0        |      |
|   |                                                       | Empty Calib, Level Easy:     | 0.0000 inch                   |              |                         |            |      |
|   |                                                       | Full Calib. Level Easy:      | 30.0000 inch                  |              |                         |            |      |
|   |                                                       | Damping Value:               | 2.0 s                         |              |                         |            |      |
|   | 🖽 Online                                              | 🕼 📭 🗬 🖶 🖏 Basic              | Setup                         |              |                         |            |      |
| - | 🍄 Connected 🛛 💋 🧕 De                                  | evice 📃 🐋                    |                               |              |                         |            |      |

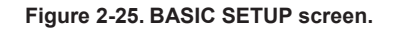

- **42.** Select *Block Mode* in the parameters tree. Return the *DP\_FLOW* and *Pressure* blocks *Target* mode to *Auto*. Also, change the *Analog Input 1 Target* mode to *OOS*. Click *Apply* to confirm your choices.
- **43.** Go to *Function Blocks* ► *Analog Input 1* and make the changes illustrated in Figure 2-26 and Figure 2-27:
  - Set *Transducer Scale.Units Index* to the same unit as *Output Unit Level Easy* (e.g., mm or inch).
  - Enter the value corresponding to maximum level in the selected unit next to *Set Transducer Scale.EU at 100%* (e.g., 30 inches).

- Select Primary Value for Channel.
- Select Indirect for Linearization Type.

| PDIT01_PMD75 (Online Parameteriz           | ze) 🔀                               |                      |             |                         |            |                  | ×       |
|--------------------------------------------|-------------------------------------|----------------------|-------------|-------------------------|------------|------------------|---------|
| Language                                   |                                     |                      |             |                         |            |                  |         |
| 🖬 📰 📾 🧇 💡                                  |                                     |                      |             |                         |            |                  |         |
| DeviceType:                                | Deltabar S / PMx 7x / FF / V3.00.x> | x Device Revision: 6 | 5           | Primary Value, Value:   | 28.8485107 | inch             |         |
| Device ID:                                 | 0×1009                              | PD Tag: P            | DIT01_PMD75 | Secondary Value, Value: | 23.2       | °C               |         |
| Instrument Health Sta                      | tus 🗹 OK                            |                      |             |                         |            |                  |         |
| Label                                      | Trancducer Scale ELL at 100% (      | 30,000000            |             |                         |            |                  | ^       |
| Liagnosis                                  | Transdicer Scale. Lo at 100 /8.     | 1.00,000000          |             |                         |            | •                | -       |
| E - E Quick Setup                          | Transducer Scale.EU at 0%:          | 0.000000             |             |                         | Press      | Enter to         | confirm |
| E- 🙀 Setup                                 |                                     | 1                    |             |                         |            |                  |         |
|                                            | Transducer Scale. Units Index:      | in                   |             |                         | -          | ] <mark>i</mark> |         |
| 土 瑞 Position Adjust. =                     |                                     |                      |             |                         |            |                  |         |
| Er ge basic becup<br>II-III Extended Setur | Transducer Scale.Decimal:           | 2                    |             |                         |            |                  |         |
| Et 🙀 Extended Setter                       | Output Carls FU at 100%             | 100.000000           |             |                         |            |                  |         |
| ⊕ 🔐 Transmitter Info                       | Output Scale.EU at 100%;            | 100.00000            |             |                         | 74         | • 📕              |         |
| 🖅 🦉 Process Info                           | Output Scale.EU at 0%;              | 0.000000             |             |                         |            |                  |         |
| 🕀 🤮 Operation                              |                                     | ,                    |             |                         |            |                  |         |
| 🕀 🧱 Diagnostics                            | Output Scale.Units Index:           | %                    |             |                         | •          | ] <u>:</u> _     |         |
| E- C Function Blocks                       |                                     |                      |             |                         |            |                  |         |
| 🛨 🔛 Analog Input 1                         | Output Scale, Decimal:              | 2                    |             |                         |            |                  | ~       |
|                                            | <                                   |                      |             |                         |            |                  | >       |
| 🔠 Online                                   | 🙆 📭 🗬 🖶 💐 Analog Input              |                      |             |                         |            |                  |         |
| 🍄 Connected 🛛 🔃 De                         | evice                               |                      |             |                         |            |                  |         |

Figure 2-26. Transducer Scale.

| PDIT01_PMD75 (Online Parameter | rize) 🔀                           |                     |              |                         |            |                   | ×       |
|--------------------------------|-----------------------------------|---------------------|--------------|-------------------------|------------|-------------------|---------|
| Language                       |                                   |                     |              |                         |            |                   |         |
| 🗖 🗃 🖬 🤣 💡                      |                                   |                     |              |                         |            |                   |         |
| DeviceType:                    | Deltabar S / PM× 7× / FF / V3.00. | xx Device Revision: | 6            | Primary Value, Value:   | 29.1196289 | inch              |         |
| Device ID:                     | 0×1009                            | PD Tag:             | PDIT01_PMD75 | Secondary Value, Value: | 23.2       | °C                |         |
| Instrument Health St           | atus 🗹 OK                         |                     |              |                         |            |                   |         |
| Label                          | Status Options:                   | Propogate Fau       | lt Fwd       |                         |            | i                 |         |
| 📲 Diagnosis                    |                                   | 🔲 Uncertain if Lim  | nited        |                         |            |                   |         |
| E Carlo Quick Setup            |                                   | Bad if Limited      |              |                         |            |                   |         |
| E- 编 Setup                     |                                   | Uncertain if Ma     | ın.          |                         |            |                   |         |
|                                |                                   |                     |              |                         |            | _                 |         |
| ± ∰ Basic Setup                | Channel:                          | Primary Value       |              |                         | -          | <u>i</u> <u>i</u> |         |
| 🕀 🛱 Extended Setur             |                                   |                     |              |                         |            |                   |         |
| 🕀 🚰 Display                    | Linearization Type:               | Indirect            |              |                         |            | ] 🐨               |         |
| 🗄 🗄 Transmitter Info 📃         | Low Cutoff:                       | 0.000000            |              |                         | Pres       | s Enter to        | confirm |
| 🕀 🛗 Process Info               |                                   | 1                   |              |                         |            |                   |         |
| Et 🔚 Operation                 | Process Value Filter Time:        | 0.000000            |              |                         |            | s 📘               |         |
| E-The Function Blocks          |                                   |                     |              |                         |            |                   |         |
| 🕀 🚰 Analog Input 1             | High High Priority:               | 0                   |              |                         |            |                   | ~       |
|                                | <                                 |                     |              |                         |            | 1                 | >       |
| 🔠 Online                       | 🕼 📭 🐖 🖶 🖏 Analog Input            |                     |              |                         |            |                   |         |
| 😌 Connected 🛛 😥 🗓              | Device                            |                     |              |                         |            |                   |         |

Figure 2-27. Channel and Linearization Type.

- **44.** Select *Block Mode* in the parameters tree. Return the *Analog Input 1* block *Target* mode to *Auto*.
- **45.** Open the *Setup* ► *Display* screen (Figure 2-28). Make sure *Main Line Cont.* is set to *Measured Value (PV)*. If not, set the *DISP* block to *OOS* mode, change *Main Line Cont.* to *Measured Value (PV)* and put the *DISP* block back to *Auto* mode.

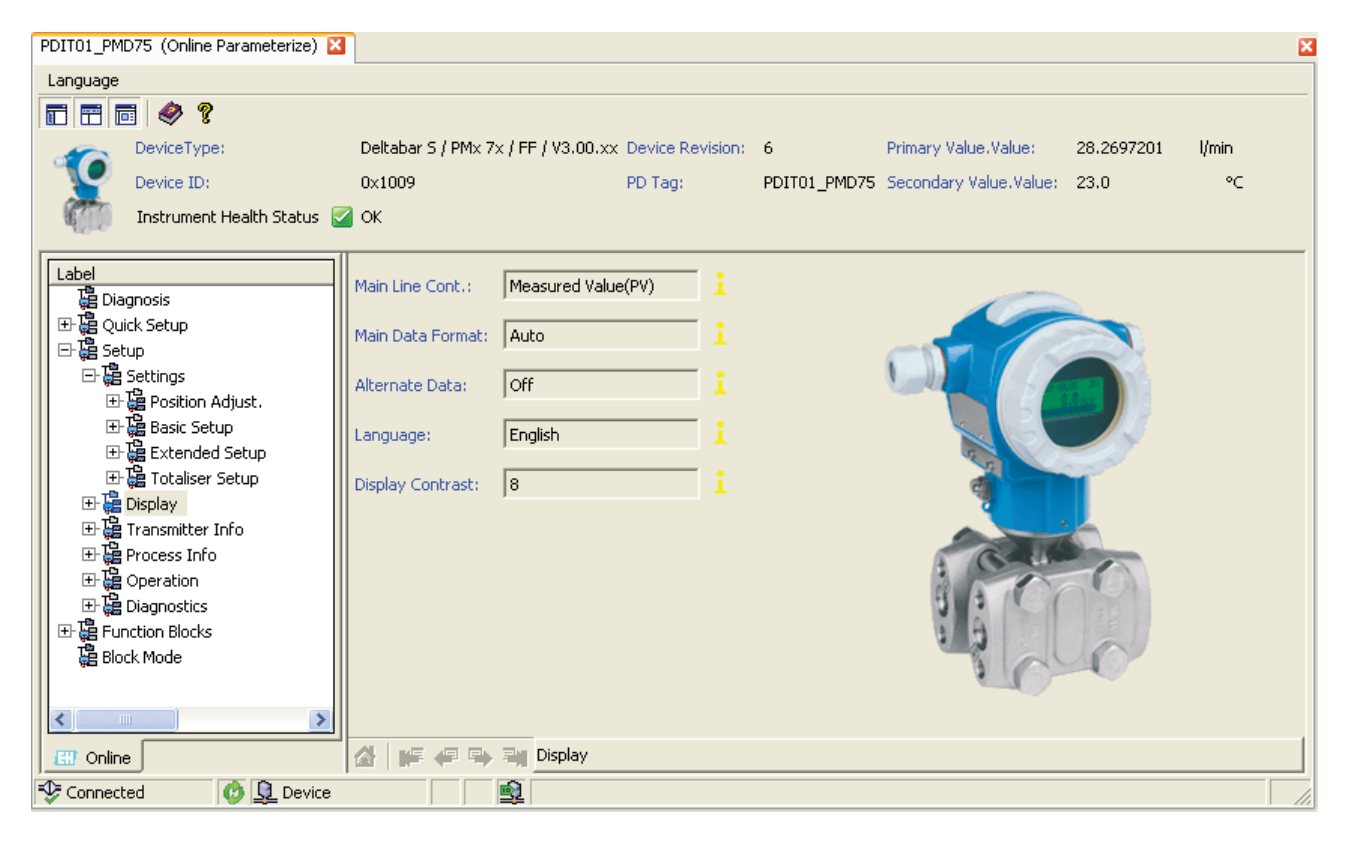

Figure 2-28. DISPLAY screen.

**46.** The unit is now configured to send a 0-100% output proportional to the measured level.

#### **Testing the transmitter**

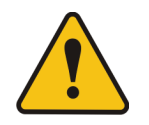

Make sure to follow the safety instructions of the *Familiarization* manual regarding the Pneumatic Unit when making connections to the air outlets.

**47.** Connect the high-pressure inlet of the DP transmitter to a variable source of pressurized air, such as an outlet of the Pneumatic Unit.

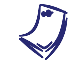

In a level measurement configuration, you can vary the height of liquid in the process column instead of the air pressure to test the DP transmitter configuration.

**48.** Go to Setup ► Process Info ► Process Values. Vary the pressure applied to the DP transmitter and verify that *PRESSURE* and *Primary Value.Value* (pressure, flow, or level measurement in the unit of your choice) change according to the pressure variation.

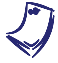

Don't forget that flow measurements are proportional to the square root of the measured pressure!

49. Go to Function Blocks ➤ Analog Input 1. Make sure that Output. Value is a percentage that is proportional to the maximum process value expected. For instance, in the case of a level measurement where 30 inches correspond to 100% level, a 15-inch mark should result in an Output. Value parameter of 50%. This parameter is sent over the FOUNDATION Fieldbus network and hence, is very important to check. At the same time, the parameter status (Output. Status) should indicate GOOD.

If you wish to verify that the correct 0-100% value is passed over the FOUNDATION Fieldbus network, there are at least two ways to do so. The first one is to visualize the online value of the AI block OUT parameter in your RSFieldbus project. Another one is to check the Logix block input value received by the PLC from within RSLogix 5000.

**50.** Close the main switch to cut the power to the Instrumentation and Process Control Training System.

**CONCLUSION** In this exercise, you have configured selected parameters of a FOUNDATION Fieldbus differential-pressure transmitter.

- **REVIEW QUESTIONS**
- 1. What is the default measurement mode of the differential-pressure transmitter?

Pressure measurement.

2. What are the two ways of locking the differential-pressure transmitter?

Actuating a dip switch and remotely, via software.

3. Why must the differential-pressure transmitter zero be adjusted whenever the setup is modified?

Measurements are very sensitive to displacements.

D

4. Which types of measurement can the differential-pressure transmitter accomplish?

Pressure, flow, and level measurement.

5. Which graphical tool can help you configure the differential-pressure transmitter for flow measurement?

Primary element pressure curve.

### Bibliography

Endress+Hauser, *Deltabar S FMD76/77/78, PMD70/75 (FOUNDATION Fieldbus), Differential pressure measurement – Operating Instructions,* publication BA301P/00/EN, June 2009.

Endress+Hauser, *FieldCare – Getting Started*, publication BA027S/04/c4, January 2010.

Fieldbus Foundation, *System Engineering Guidelines – Revision 3.1*, March 2010.

Fisher Controls International (Emerson Process Management), *Fisher*<sup>®</sup> *FIELDVUE*<sup>™</sup> *DVC6000f Digital Valve Controllers* – *Instruction Manual*, publication D103189X012, December 2009.

Liptak, B.G., *Instrument Engineers' Handbook: Process Software and Digital Networks*, Third Edition, Pennsylvania: Chilton Book Company, 2002, ISBN 0-8493-1082-2.

Rockwell Automation, *Foundation Fieldbus Linking Device – User Manual*, publication 1757-um010B-en-e, March 2009.